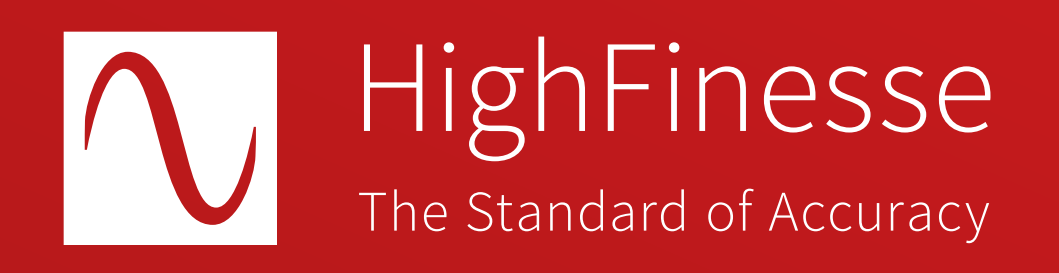

# HighFinesse Tutorial

# Extracting data from the Wavelength Meter WS6 Standalone

Tutorial · Extracting data from the Wavelength Meter WS6 Standalone · 9-2024 This document provides general information only and may be subject to change at any time without prior notice.

Important notice

Make sure the proper version of Visual C++ Redistributable for Visual Studio for your operating system is installed. You can download it here: https://support.microsoft.com/en-us/help/2977003/the-latest-supported-visual-c-downloads

Then please run the vc\_redist.x64.exe (vc\_redist.x86.exe for 32 bit).

Overview

This tutorial shows you how to ...

... extract data from the HighFinesse Wavelength Meter WS6 Standalone using the HighFinesse NetGUI and LongTerm application.

**Related topics** 

How to ...

... use your own code to access a HighFinesse Wavelength Meter.

HighFinesse Tutorial HighFinesse NetAccess

1

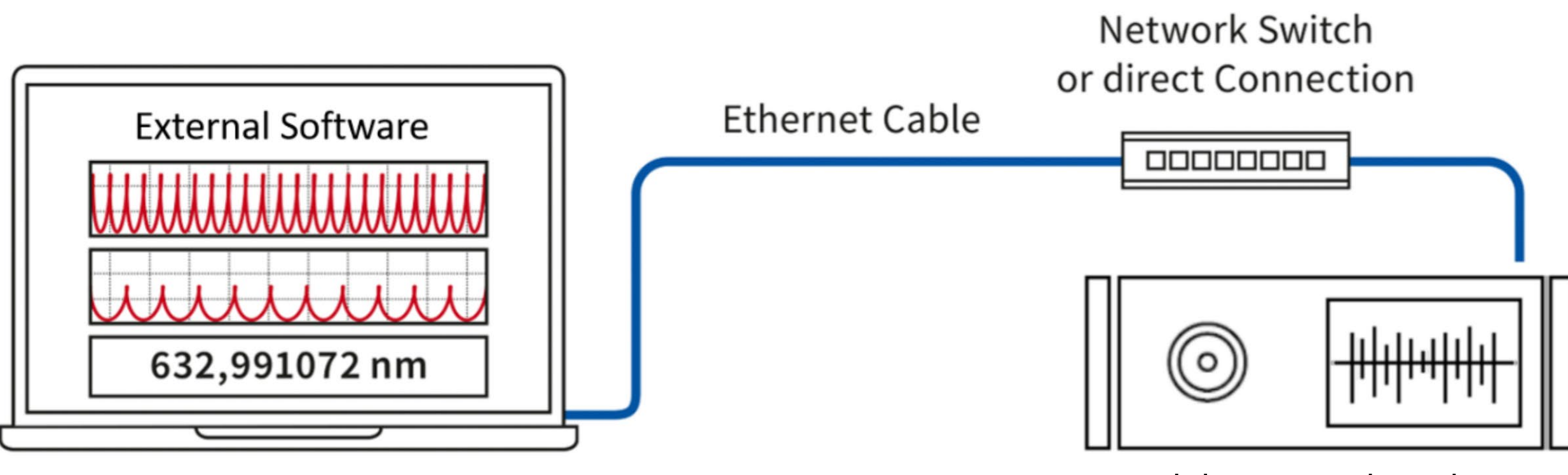

Connect the Wavelength Meter to the Network.

Standalone Wavelength Meter

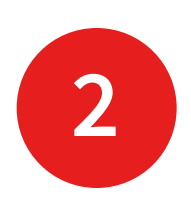

Connect the **USB stick** with the HighFinesse Standalone Accessories to your computer. If you have lost the USB stick download

the files using the link below:

https:// www.highfinesse-downloads.com/ download/ 6mcxfh5nw96w

3

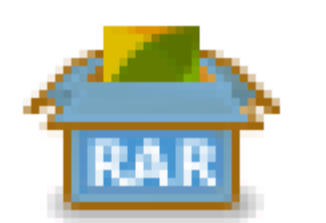

## HighFinesse Standalone Accessories

Type: RAR archive

Find the RAR archive HighFinesse Standalone Accessories on the USB stick.

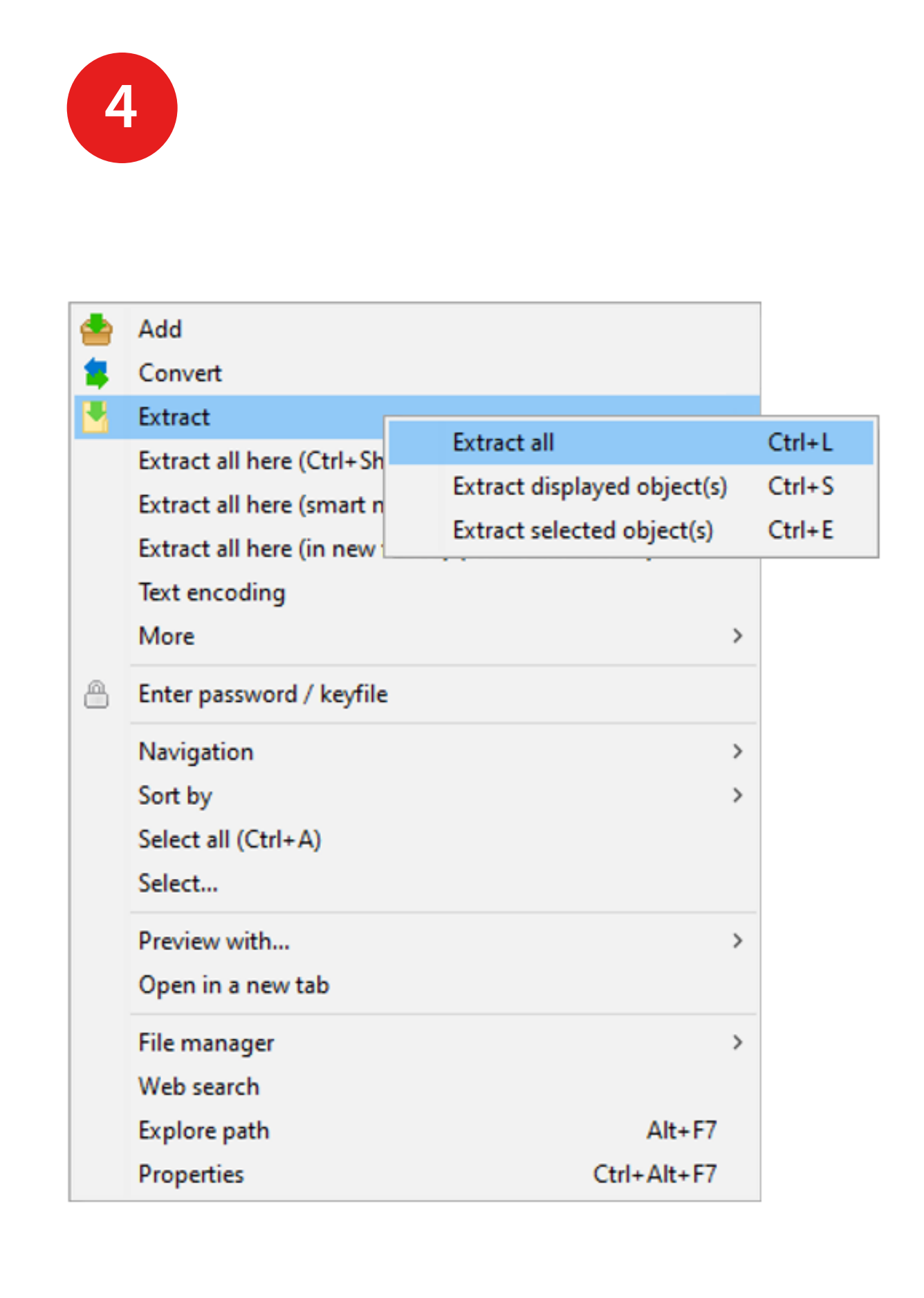

Extract the RAR archive HighFinesse Standalone Accessories.

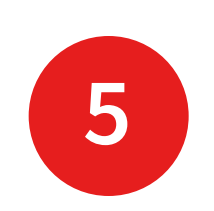

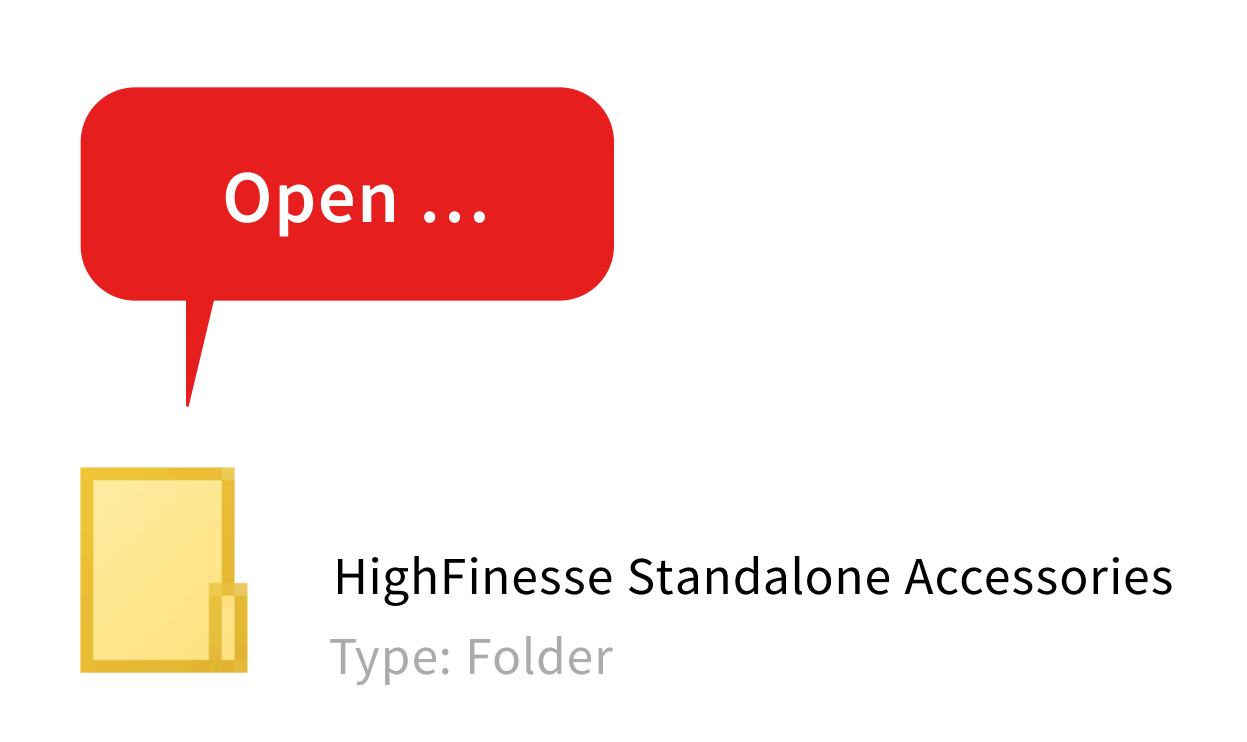

Open the extracted folder HighFinesse Standalone Accessories.

6

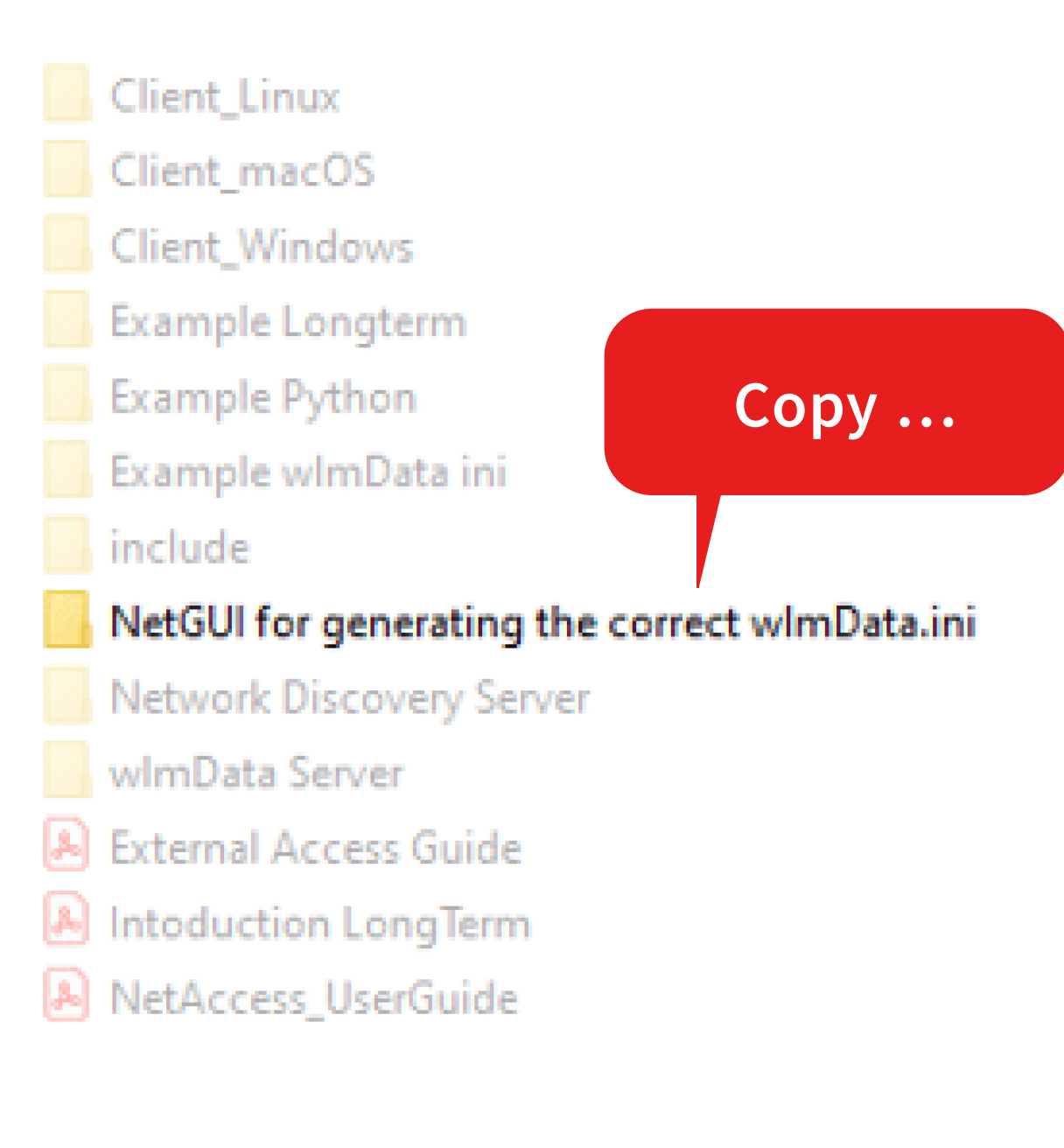

Copy the folder NetGUI for generating the correct wlmData.ini to your computer (for WS6 Standalone only).

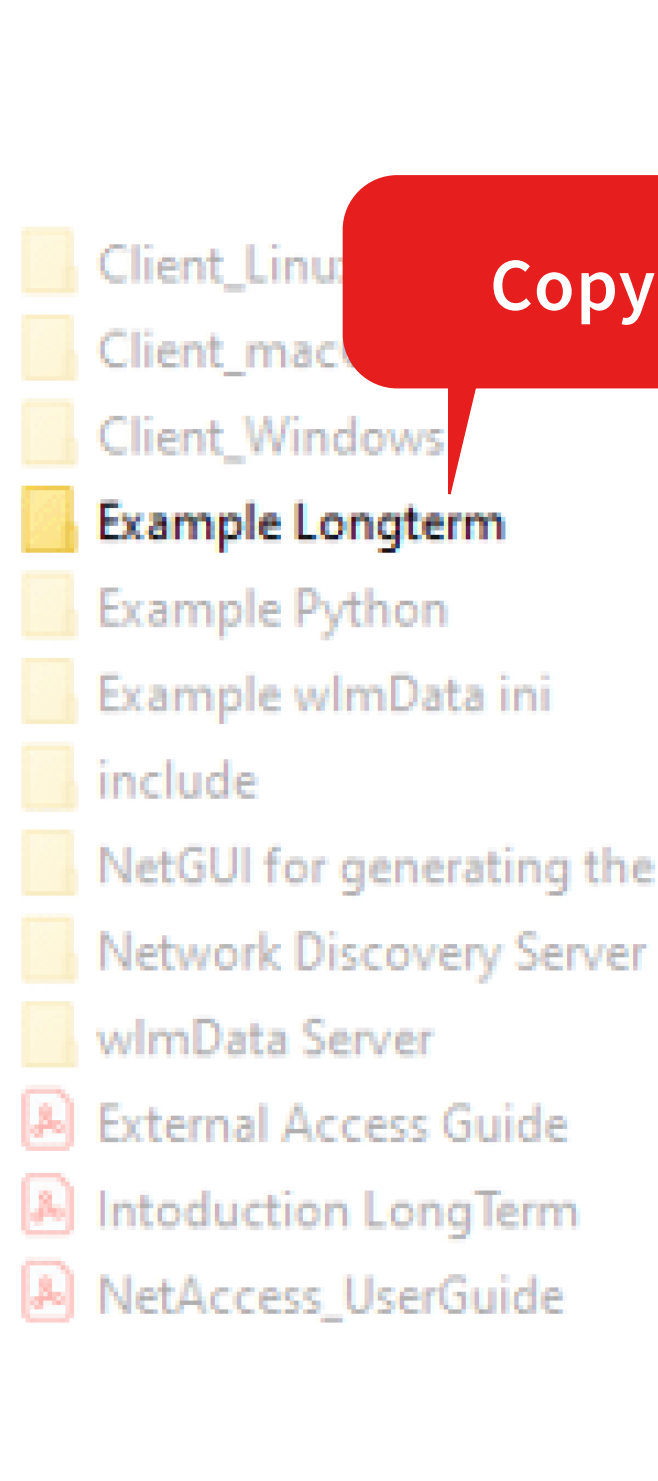

7

Copy the folder Example Longterm to your computer.

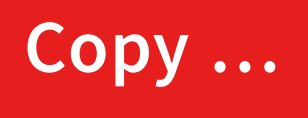

NetGUI for generating the correct wImData.ini

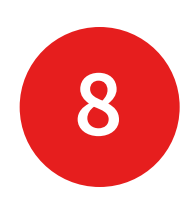

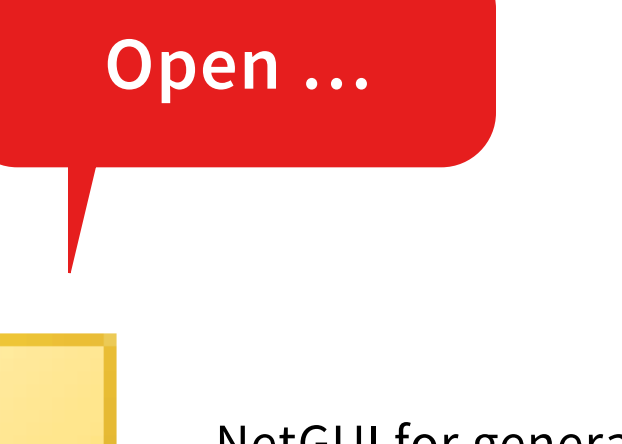

NetGUI for generating the correct wlmData.ini Type: Folder

# Open the folder **NetGUI for** generating the correct wlmData.ini (for WS6 Standalone only).

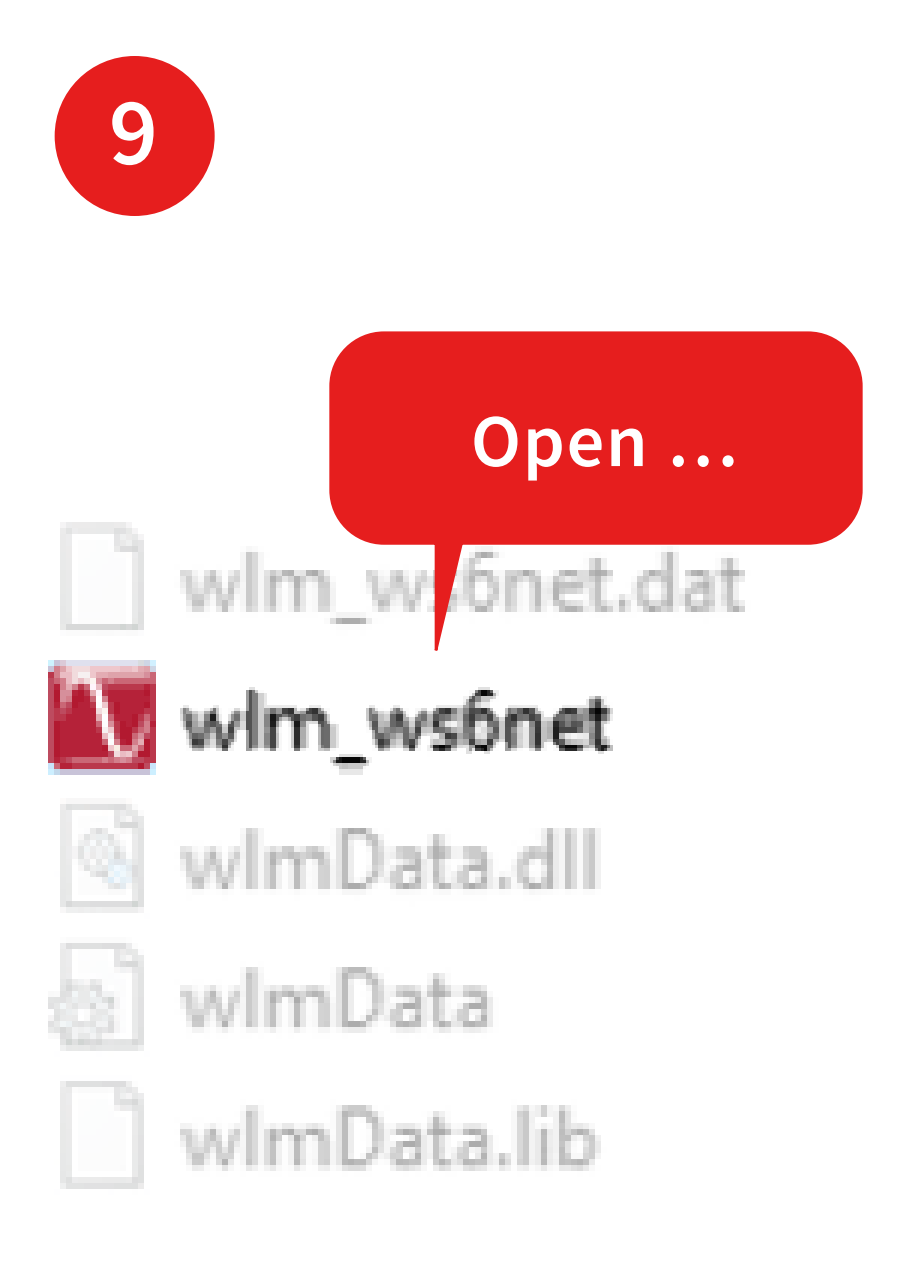

Start the **NetGUI** by opening wlm\_ws6net to test the connection.

In order to use the program UPD has to be allowed in your network. The NetGui can be used to adjust the measurement settings and monitor the interferograms.

| 10                                |          |
|-----------------------------------|----------|
|                                   |          |
|                                   |          |
|                                   |          |
|                                   |          |
|                                   |          |
|                                   |          |
|                                   |          |
|                                   | WC       |
| Network wavelength M              | leter ws |
| • Wavelength, <u>v</u> ac. [nm]   |          |
| O Wavelength, <u>a</u> ir [nm]    | 4.000    |
| C Freguency [THz]                 | 2 500    |
| ○ Wave <u>n</u> umber [1 / cm]    | 3.500    |
| C Photon energy [eV]              | 3.000    |
| - Pulse                           | 2.500    |
|                                   | 2 000 -  |
| C Pulsed (opt. triggered)         | 2.000    |
| C P <u>u</u> lsed (ext. trigg. 1) | 1.500    |
| C Pulsed (ext. trigg. 2)          | 1.000    |
| Precision                         | 500      |
| <ul> <li>Fine</li> </ul>          |          |
| C <u>W</u> ide                    | 0.       |
| - Display                         | Wave     |
| Show signal                       |          |
|                                   |          |
| 🔲 Fas <u>t</u>                    |          |

Close the **NetGUI**.

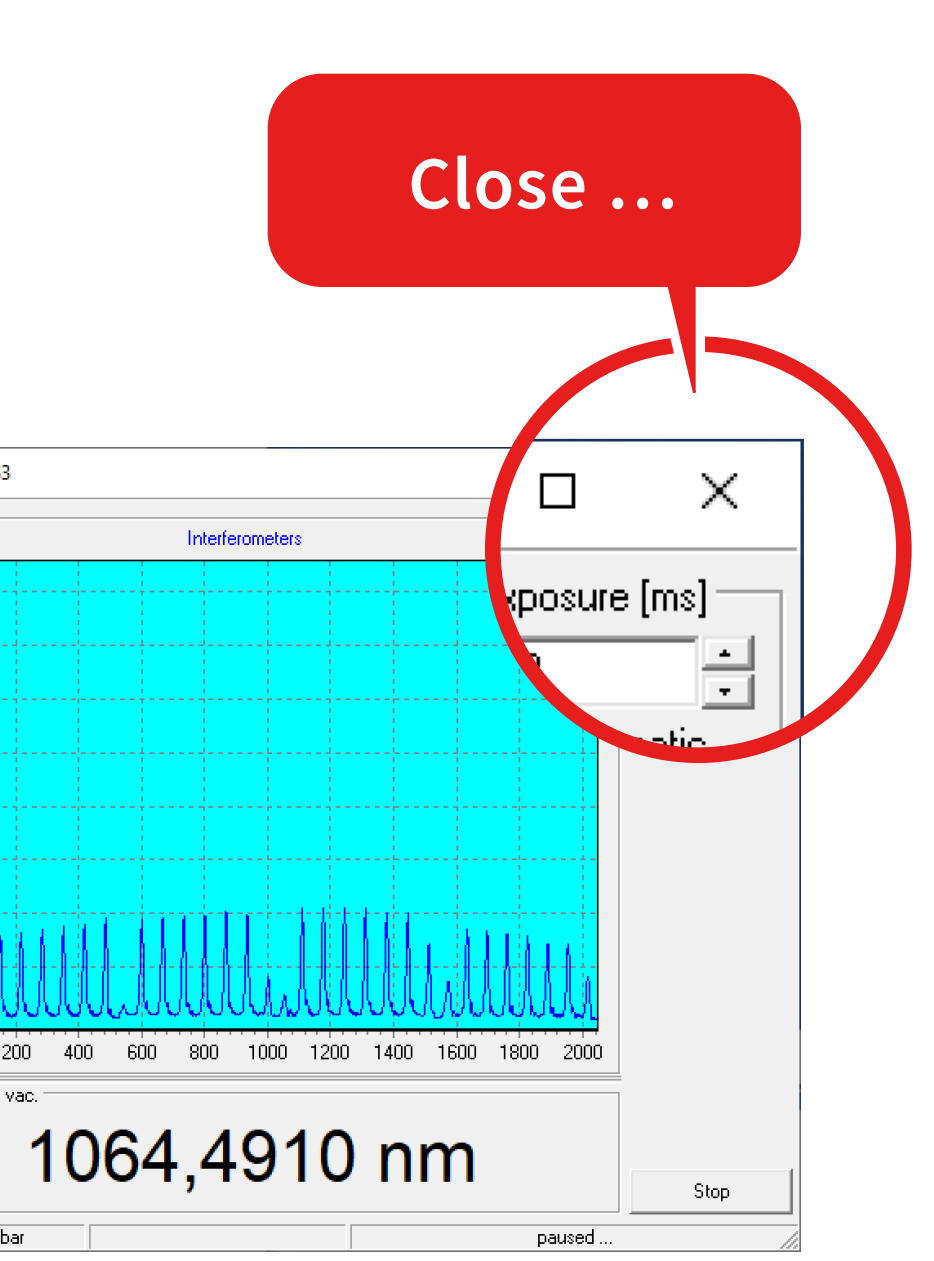

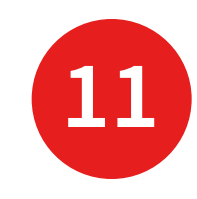

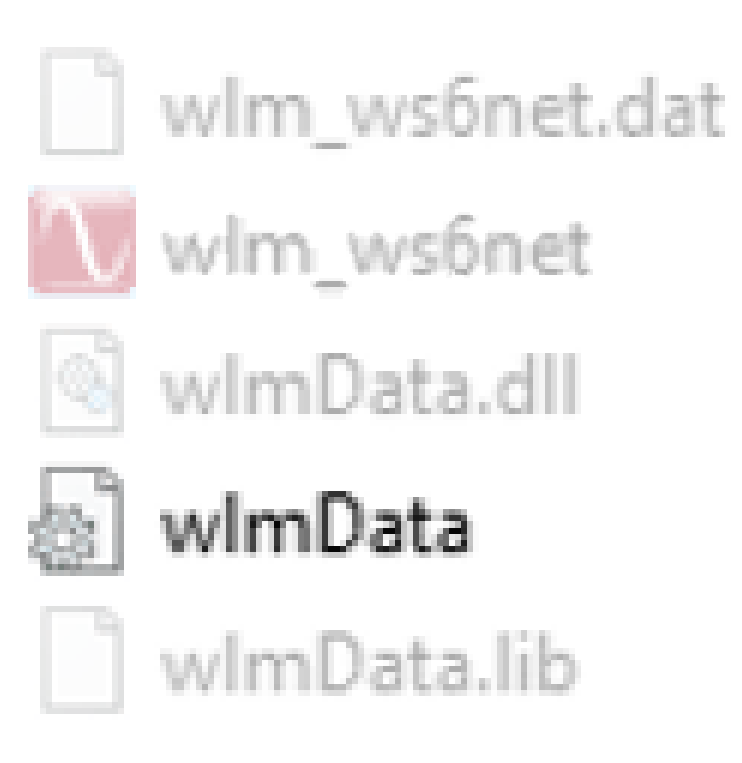

## Result:

The **NetGUI** has automatically overwritten the file **wlmData.ini** located in the same folder.

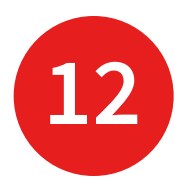

| wim_ws6r<br>wim_ws6r | Open with texteditor<br>14/03/202                                                                                                    | B:12 D.<br>D:55 A<br>1 07:21 A | AT File<br>pplication<br>pplication exten                                                                                    |
|----------------------|----------------------------------------------------------------------------------------------------|--------------------------------|----------------------------------------------------------------------------------------------------|
| wImData              | Open<br>Print<br>Edit<br>Share with Skype<br>PeaZip<br>Share with Skype<br>7-Zip<br>Edit with Notepad++<br>Scan with Microsoft Defender<br>Share | er                             | onfiguration sett<br>B File<br>Open the<br>in this fo                                                                        |
|                      | Open with<br>Give access to<br>Restore previous versions<br>Send to<br>Cut<br>Copy<br>Create shortcut<br>Delete<br>Rename                        |                                | <ul> <li>Notepad</li> <li>Visual Studio Cod</li> <li>WordPad</li> <li>Search the Micros</li> <li>Choose another a</li> </ul> |

993 KB 497 KB 121 KB 1 KB 36 KB

ne file **wlmData.ini** older with an texteditor.

le soft Store pp

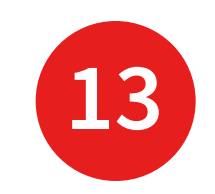

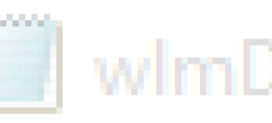

wimData - Notepad

File Edit Format View Help [wlm\_ws6net.dat] version=4 address=192.168.13.161 port=7171 port2=7172 offload=1

The file shows you the **IP address** of the standalone instrument in your network.

In this example it is **192.168.13.161** 

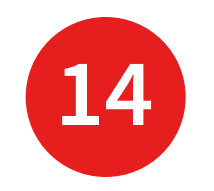

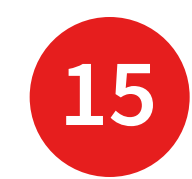

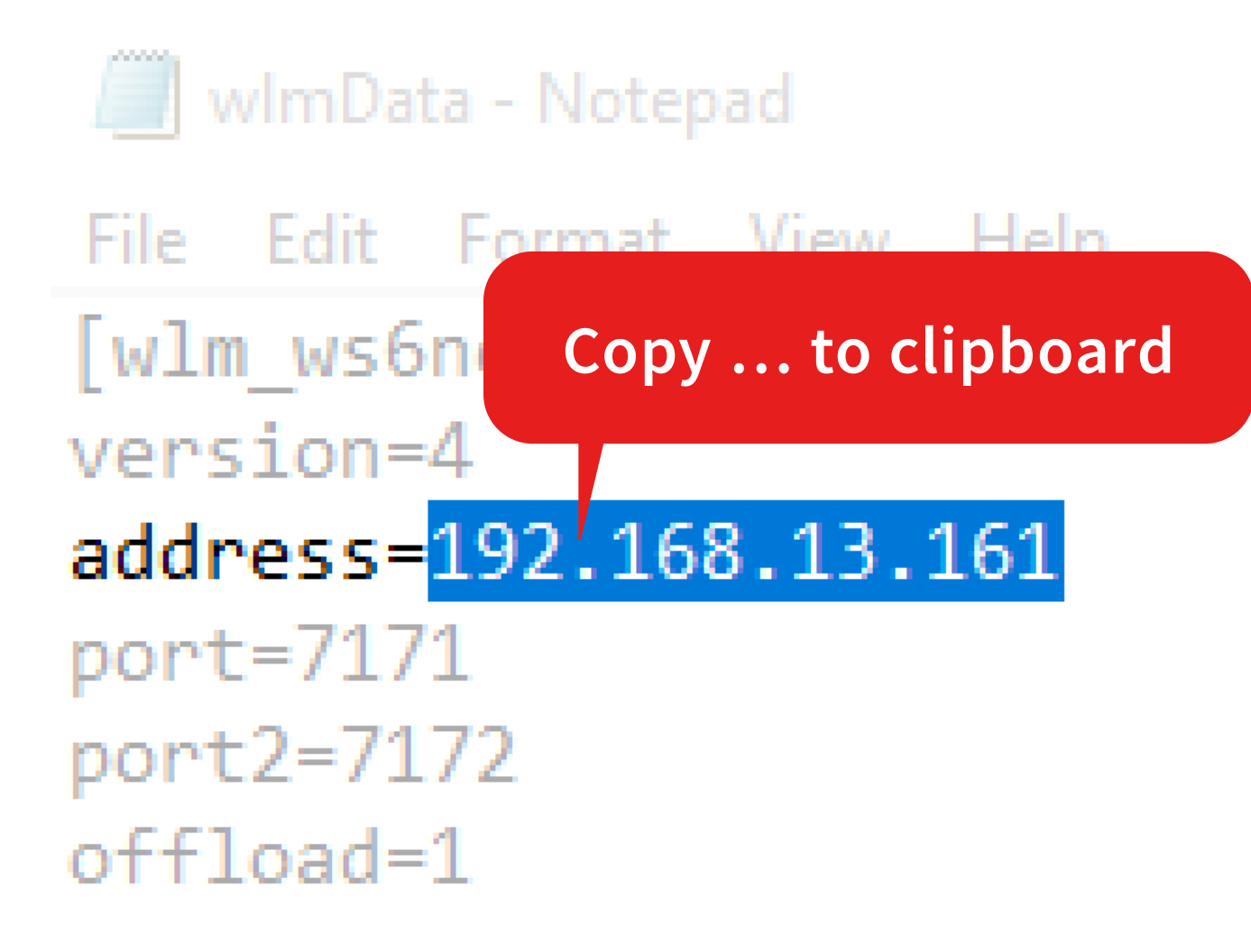

Copy the **IP address** to your clipboard and close the folder and the wlmData.ini.

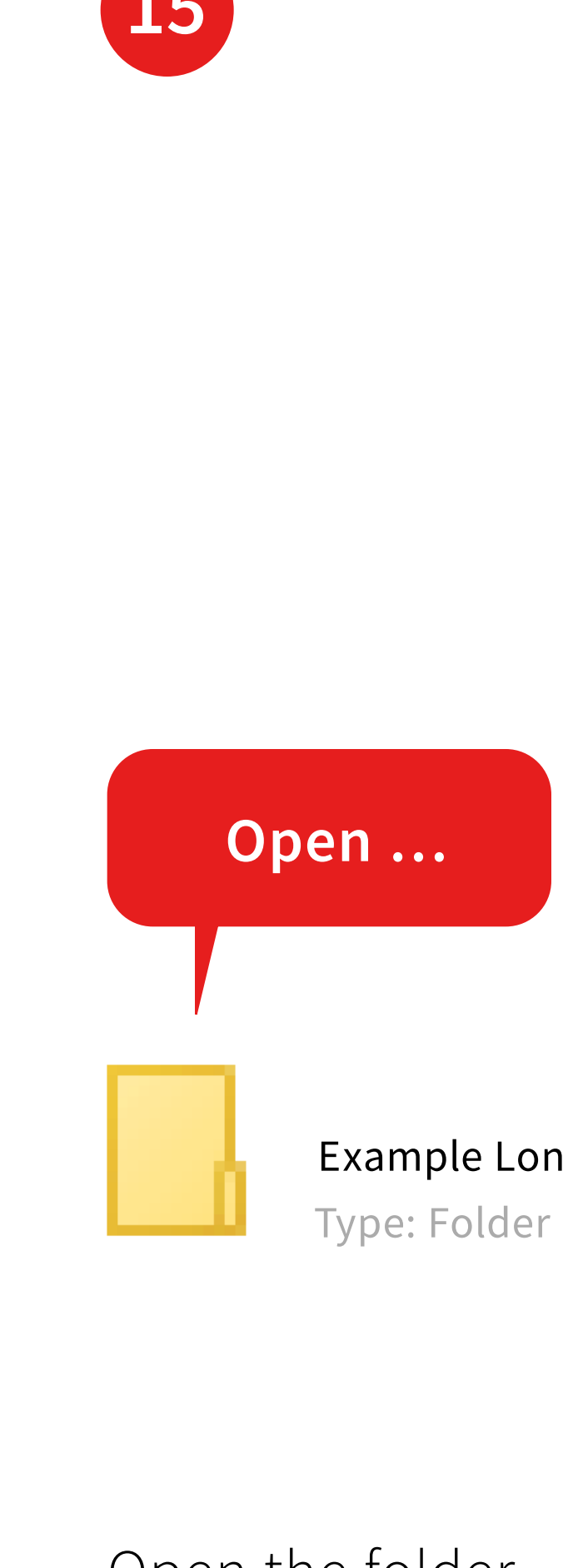

Open the folder Example LongTerm ...

Example LongTerm

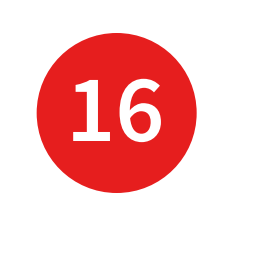

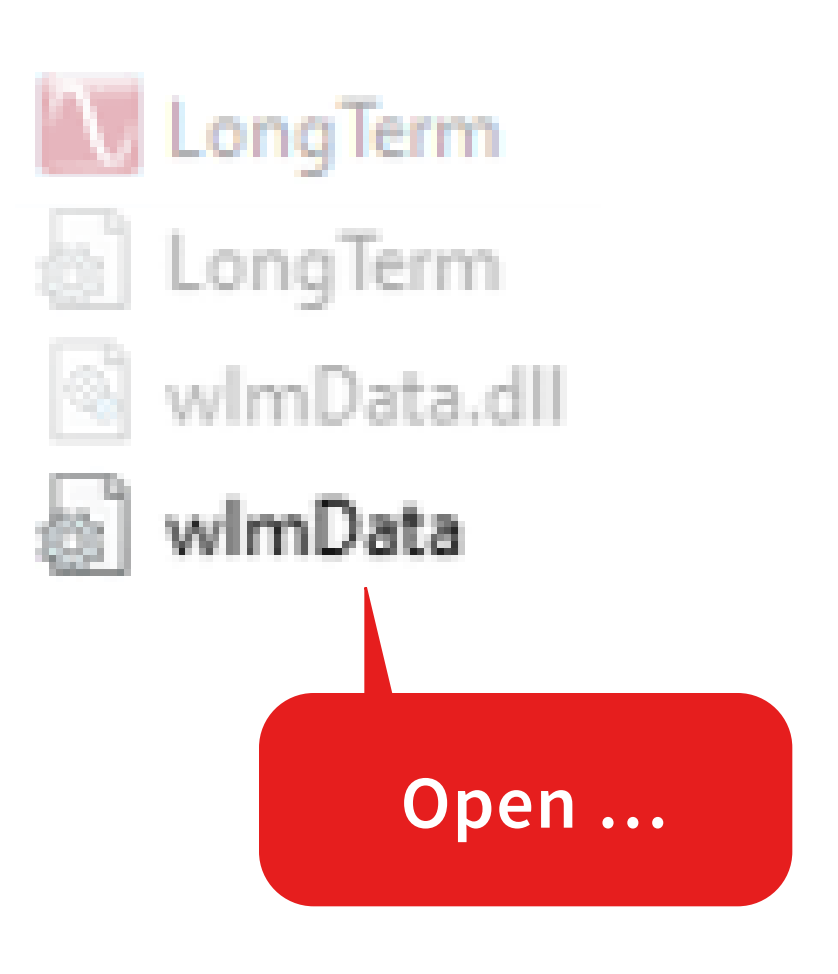

... and open the file wlmData.ini with an texteditor.

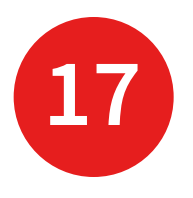

### wImData - Notepad

```
File Edit Format View Help
; @file wlmData.ini
; @brief Example configuration file for HighFinesse NetAccess WLM/LSA network solution
; client side library
; @date: 2021.03.10
; @version: 0.1
; wlmData.ini example scenario 1 configuration file
[default]
                       ; Default settings (it match with all measurement applications)
                       ; IPv4
version = 4
address = 192.168.13.183
                       ; Instrument server IP address
port = 7171
                       ; Set/Get TCP Port number
                       ; CallbackProc/Ex TCP Port number
port2 = 7172
offload = 1
                       ; ConvertUnit / ConvertDeltaUnit functions
                       ; network offload (1=On, 0=Off)
loglevel = 3
                       ; Loglevel: Warning
                       ; Error signaling: Log+EXIT 1 + 8 = 9
errormode = 9
; wlmData.ini example scenario 2 configuration file
; [LongTerm1.exe]
                       ; Configuration section for LongTerm1.exe
                       ; IPv4
; version
        = 4
                       ; Instrument server IP address
; address = 192.168.10.2
                       ; Set/Get TCP Port number
; port = 7171
```

Find the factory set IP address in this file.

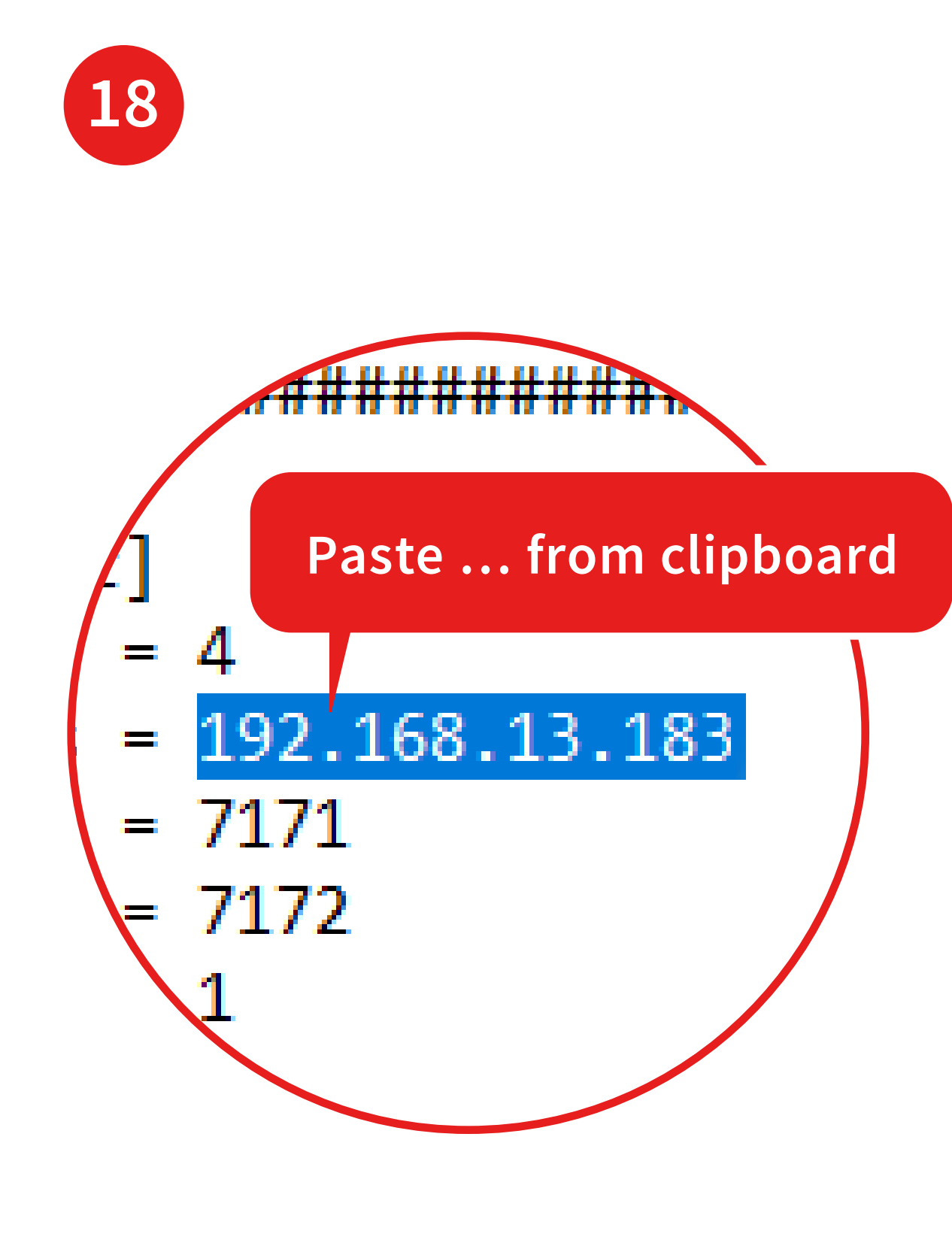

## Replace the **factory set IP address** by the address in your clipboard.

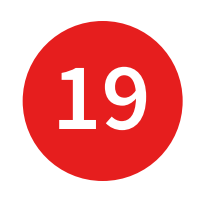

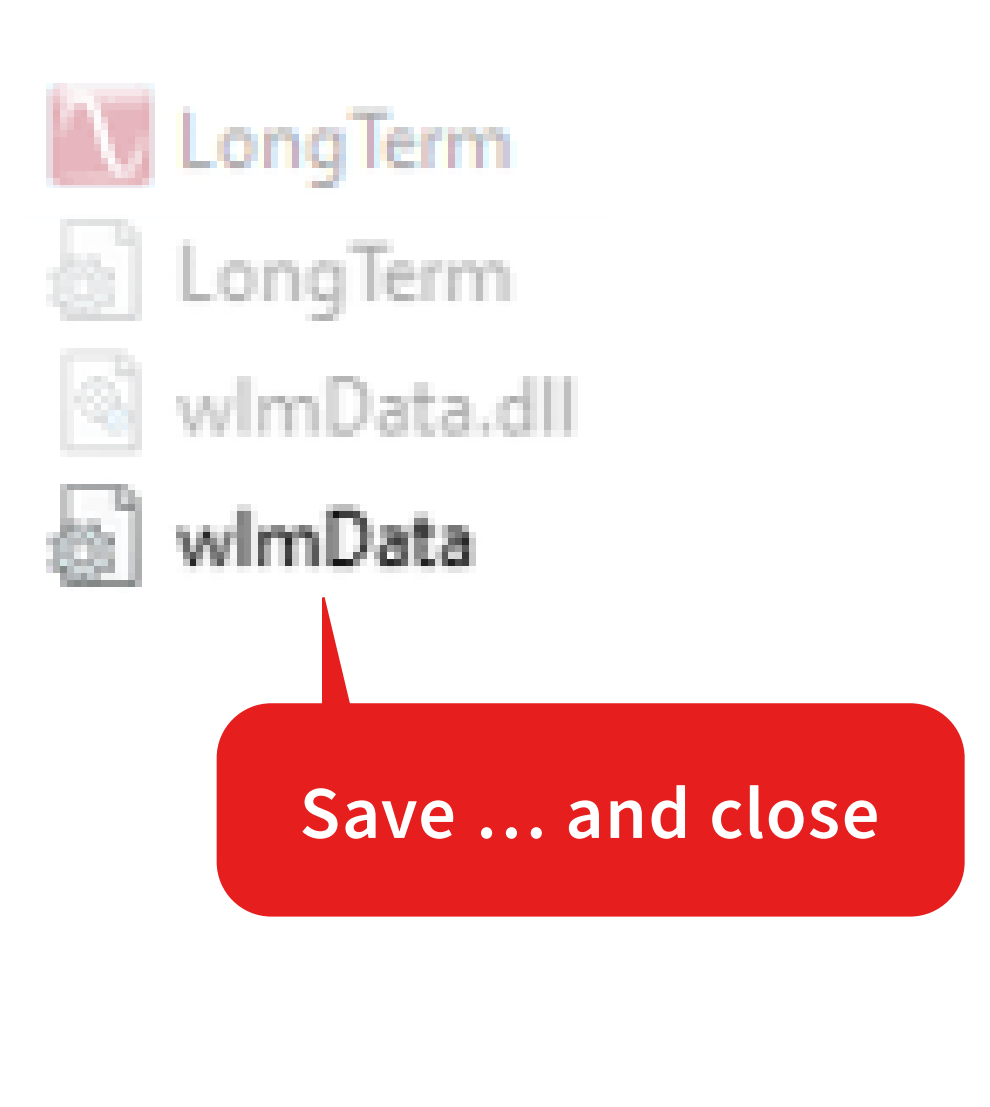

# Save the file **wlmData.ini**

... and close this file.

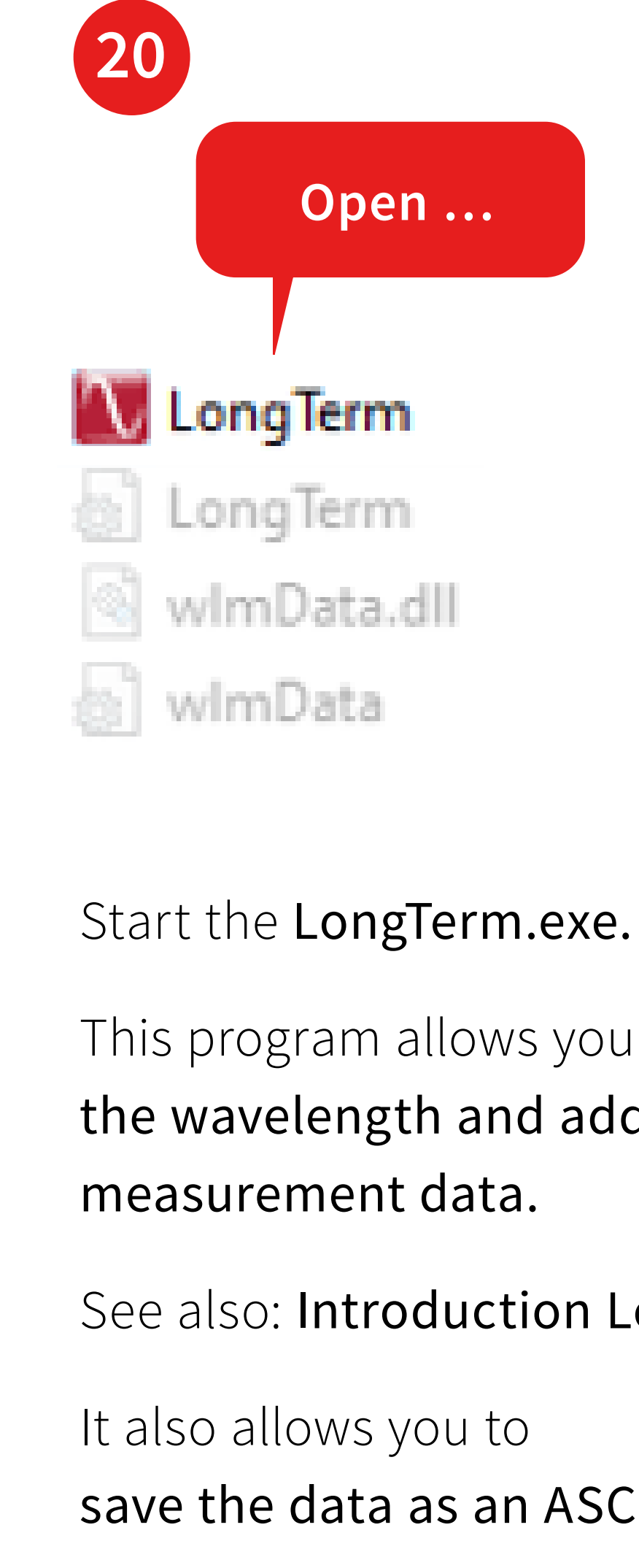

## Open ...

- This program allows you to **log** the wavelength and additional
- See also: Introduction LongTerm.pdf
- save the data as an ASCII file.

More detailed description of the application, see:

How to ...

... control the Wavelength Meter with your own application via the network.

HighFinesse Tutorial NetAccess\_UserGuide.pdf

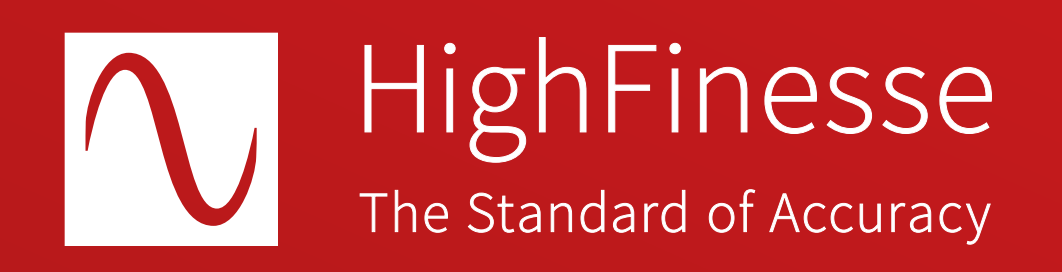

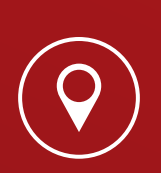

HighFinesse GmbH Neckarsulmer Straße 5 72072 Tübingen, Germany

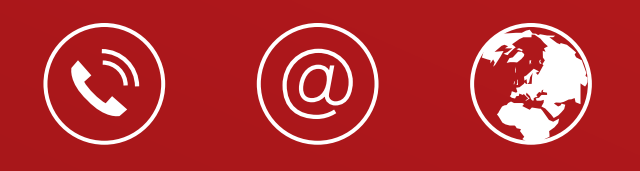

+ 49 (0) 7071 - 53 918 0 info@highfinesse.com www.highfinesse.com

© HighFinesse GmbH · 9-2024 · Contact: service@highfinesse.de

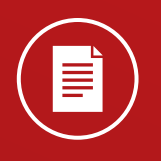

Find further information on products, data sheets and distributors on our website